ベネフィット・ステーションのホームページを開いてください。

「かわさきハッピーライフ」のホームページを開いて、左下側のベネフィット・ステーションをクリックしてください。 次に、下記の「会員ID」と「パスワード」を入力してください。「ベネフィット・ステーション」のページが開きます。

·······さっそく使ってみよう!········ 食べタイムの使い方

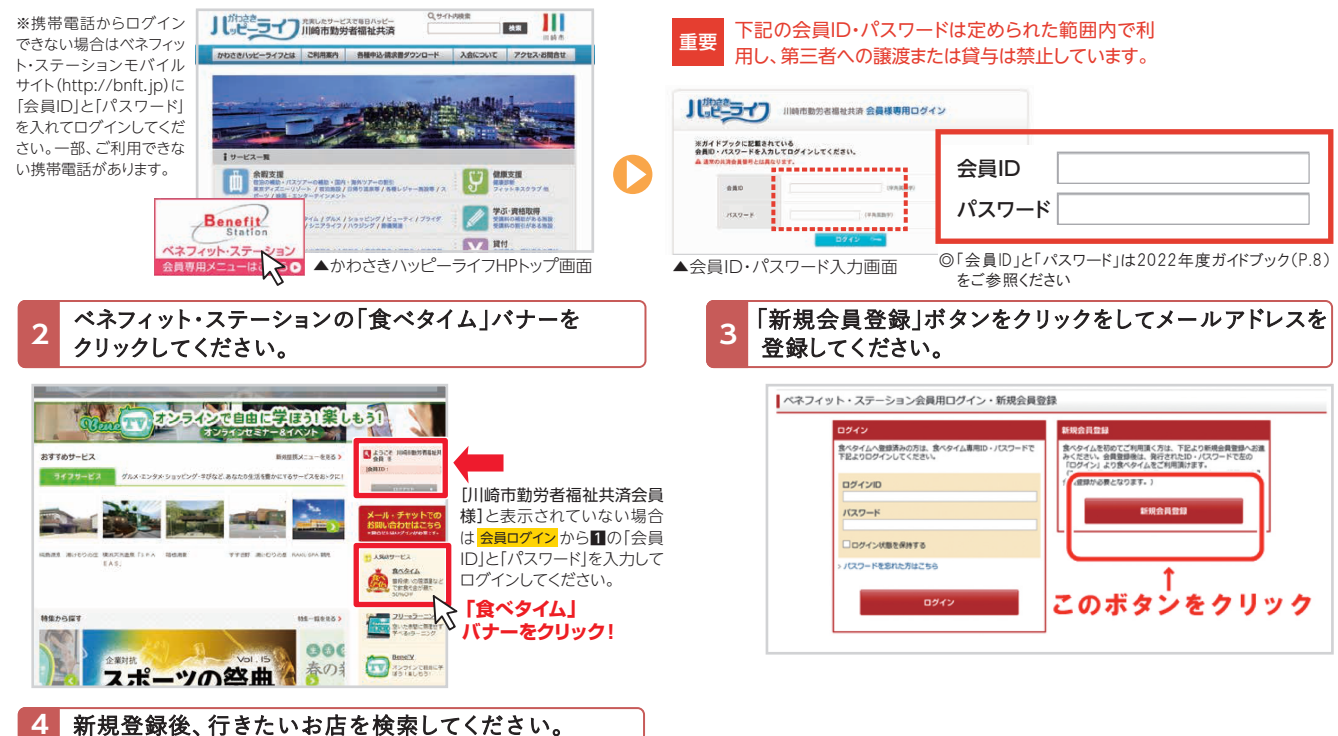

2回目以降は、直接ベネフィット・ステーションサイトにログイン後、食ベタイムサイトを立ち上げ、登録済みの メールアドレスとパスワードを入力して利用することも可能です。